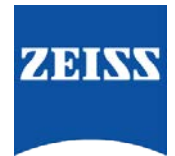

## Sending data between FORUM and the Visucam

## How to create an order from FORUM to the Visucam

Go to FORUM > select/create your patient in the patient directory

 Highlight your patient > right click > You can select 'Create Automatic Order for' and select the instrument you want to create the order for. OR

Select 'Create Automatic Order' to create orders for all instruments

| Clinical Displays                                                                       | > | Sep 16, 20                          |  |  |
|-----------------------------------------------------------------------------------------|---|-------------------------------------|--|--|
| Create Automatic Order                                                                  |   |                                     |  |  |
| Create Automatic Order for                                                              | > | Cirrus 01                           |  |  |
| Remote Data<br>Import                                                                   | > | Cirrus 2014<br>CirrusPhoto          |  |  |
| Show Patient in Patient Administration<br>Show Patient in Worklist<br>Create Patient ID |   | HFA 01<br>HFA Gateway<br>Visucam 01 |  |  |
| FORUM Glaucoma Workplace<br>Create HFA-Cirrus Combined Report                           |   |                                     |  |  |

2. This will send the patients data to the Visucam

## Retrieving Patient details on the Visucam

- Go to 'Import patient' > click 'Network Broker' tab > that should be pre populated to filter under AE title> check that the date is correct > If Create Automatic Order for all was selected then all orders for all instruments will appear here. Click 'Execute' and this will filter patients for that instrument. The patient you sent will appear > highlight them and click 'Ok' > this sends your patient to the worklist and you will automatically see them in the waiting room list for that day.
- 2. Highlight the patient and click the 'Capture Mode' button (top right) to take the test.
- 3. Once the test is complete > select the patient >this will show the images you have just taken.
- 4. Highlight the image/s (if you want to select more than one, hold down ctrl and click on the image's you want to send)
- 5. Click on the 'Exports selected images to pre-configured network server' button
- 6. You will then see the following screen while the image is transferring. There will be an entry for each image

| Image: 1.1 (1996)         1.1 (1996)         Image: 1.1 (1996)         Image: 1.1 (1996)                                                                                                    | Clowet description                       | Repert ACI | Distribution of advant |   |
|----------------------------------------------------------------------------------------------------|------------------------------------------|------------|------------------------|---|
| Control (1, 1, 2), 2, 2, 2, 2, 2, 2, 2, 2, 2, 2, 2, 2, 2,                                                                                                    | a press and a consider an installe       | C 11 48    | Tagerou.               | - |
| With State         Control         Control         Contro         Control         Control                                                                                                    | "million"" (Sep 1, 1940/Sec 13, 2912/5   | - K294     | lumpheted              |   |
| with an and an and an an and an an and an an and an an an and an an an an an an an an an an an an an                                                                                                    | '/Sep 1, 1940/Dec 13, 2012/8.            |            | completted             |   |
| with an angle (1, 10, 10, 10, 10, 10, 10, 10, 10, 10, 1                                                                                                    | Cep 1, 1940;Cex 13, 2012/5               | (C294      | completed              |   |
| Sector         Sector         Sector           Sector         Sector         Sector           Sector         Sector         Sector           Sector         Sector         Sector           Sector         Sector         Sector           Sector         Sector         Sector           Sector         Sector         Sector           Sector         Sector         Sector           Sector         Sector         Sector           Sector         Sector         Sector           Sector         Sector         Sector                                                                                                    | 10.000 ********************************* | - K294     | inimpleted             |   |
| where \$                                                                                                    | Cep 1, 1940/Dec 13, 2012/5.              |            | completed              |   |
| Interface         Control         Description           State         Control         Description           State         Control         Description           State         Control         Description           State         Control         Description           State         Description         Description           State         Description         Description           State         Description         Description           State         Description         Description                                                                                                    | """"/Sep 1, 1940/Dec 11, 2012/5          |            | icongeited             |   |
| (1) (1) (1) (1) (1) (1) (2) (2) (2) (2) (2) (2) (2) (2) (2) (2                                                                                                    | 1111/11/11/11/11/11/11/11/11/11/11/11/1  | (CIMA      | kungleted              |   |
|                                                                                                    | "Gep I, 1946,Sec 13, 2012/5.             | C2NA       | condition              |   |
| Sing L, Millon L, Dallo, CMA Indexed Short L, Millon, CMA Indexed Addition (Control (Control | -1/Sep 8, 1940/Dec 13, 2012/8.           | . (34)     | completed              |   |
|                                                                                                    | Gep 1, 1940/Dec 11, 2012/5.              | C3%        | condeted               |   |
| nah hatay 👔 agi sara sara agi sara sara sara sara sara sara sara sar                                                                                                    | "/Sep L 1940/Dex 13, 2012/5              | . (294     | rendered               |   |
|                                                                                                    | Morr -                                   |            |                        |   |
|                                                                                                    |                                          |            |                        | - |
|                                                                                                    |                                          |            |                        |   |
|                                                                                                    |                                          |            |                        |   |
|                                                                                                    |                                          |            |                        |   |
|                                                                                                    |                                          |            |                        |   |
|                                                                                                    |                                          |            |                        |   |
|                                                                                                    |                                          |            |                        |   |

7. Click Hide to return to the main window.

## How to retrieve data in FORUM

1. Go to 'Patient Directory' to view the new data for that patient.